## 操作履歴照会

1. 画面上段の「サービスメニュー」の 照会 にマウスのカーソルをあわせると、「照会メニュー」 が表示されますので、「→ 操作履歴照会」をクリックしてください。

インターネットバンキングの1ヶ月間の操作履歴(最大 500 件)をご確認いただけます。

|                                  | トマト・イ<br>-トマト銀行                | ンターネットノ   | ドンキング | ブ |        | 文字サイズ変更 |                            |
|----------------------------------|--------------------------------|-----------|-------|---|--------|---------|----------------------------|
| トップページ                           | 7 照会                           | 振込·振替     | 定期預   | 金 | 決済サービス | 手続      | ・ <u>操作マニュアル</u><br>サービス一覧 |
| トップページ                           | □座→覧<br>■ <u>□座→覧</u>          | ■ 残高·入出金明 | 細度会   |   |        |         | KBA11BN000B                |
| 2013年06月(<br>トマト 知り 様<br>いつもトマト釘 | 操作履歴·取引履歴照会<br>■ <u>取引履歴照会</u> | ■ 操作履歴照会  | )     |   |        | 込       | 殿                          |

2. 『操作履歴照会』画面が表示されますので、ご確認ください。

| 操作履歴照会 KED 41 BN 0000B   このページを印刷   過去1ヶ月間の操作履歴   過去1ヶ月間のトマト・インターネット・モバイルバンキングサービスの操作履歴は以下の通りです。 |         |        |  |  |  |  |  |
|--------------------------------------------------------------------------------------------------|---------|--------|--|--|--|--|--|
| 利用日時                                                                                             | - デャネル  | 取引練別   |  |  |  |  |  |
| 2013年05月30日 15時08分48秒                                                                            | インターネット | ロヴィン   |  |  |  |  |  |
| 2013年05月30日 14時55分23秒                                                                            | インターネット | 取引履歴照会 |  |  |  |  |  |
| 2013年05月30日 14時55分10秒                                                                            | インターネット | 定期預入   |  |  |  |  |  |
| 2013年05月30日 14時51分06秒                                                                            | インターネット | 取引履歴照会 |  |  |  |  |  |
| 身に覚えのない不審な操作を確認した場合は、当社のお問合せ窓口までご照会ください。<br>取引履歴照会 トッブページ                                        |         |        |  |  |  |  |  |